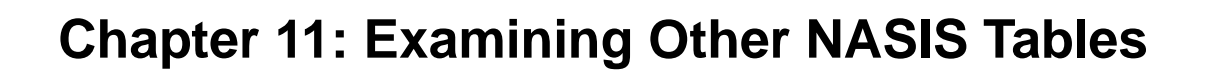

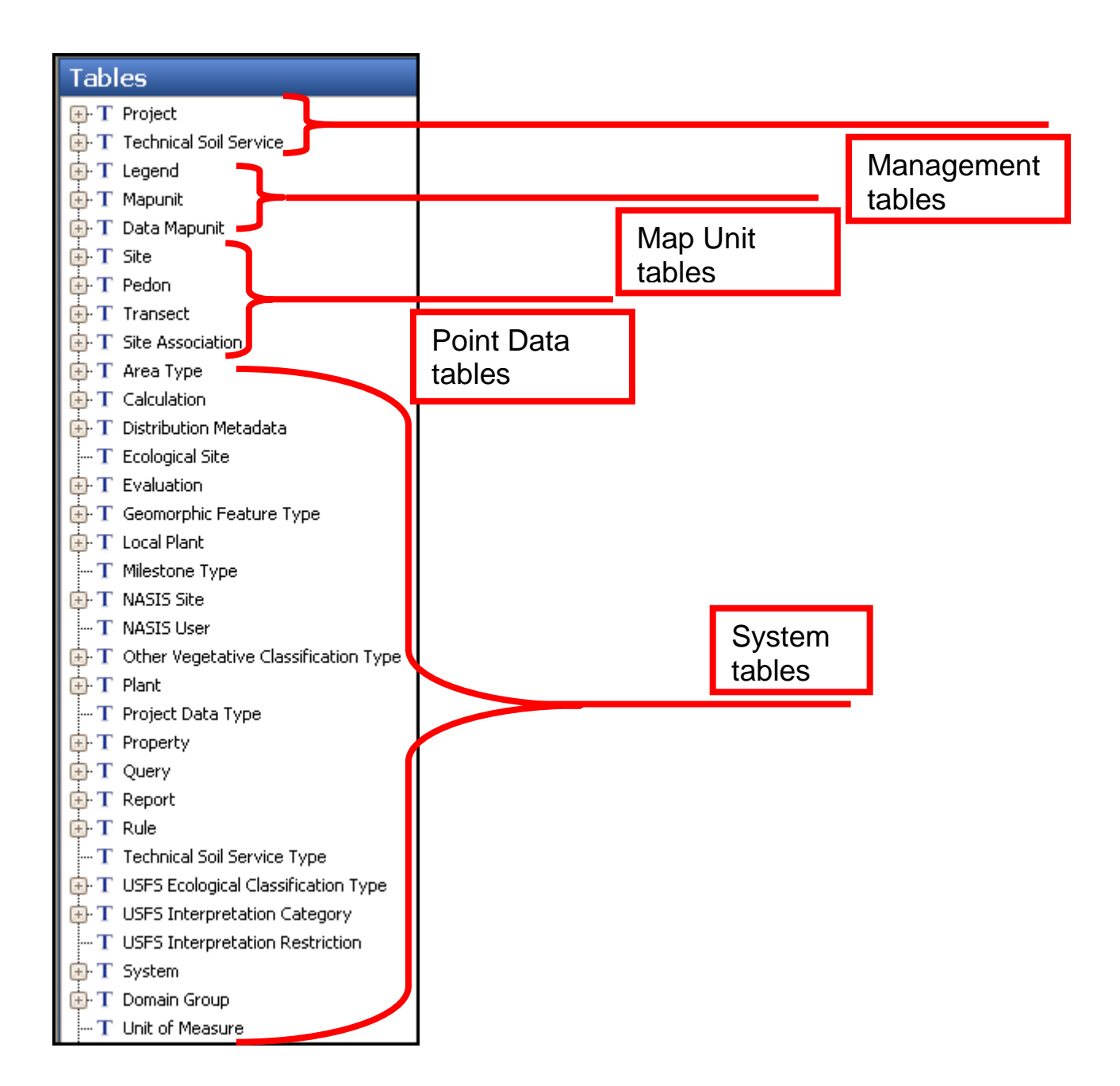

#### **Examining the Management, Mapunit, and Point Tables**

Chapters 7, 8, and 9 all refer to the Mapunit, Project, and point data tables, respectively, in NASIS. The management objects consist of the projects and technical soil services (TSS). Project tables are discussed in Chapter 8, and technical soil services are discussed in Chapter 22. The map unit objects are discussed in Chapter 7, and the point objects are discussed in Chapter 9. There are many tables used to support these three object sets. The supporting tables are referred to as "system tables." The system tables are not commonly accessed by the majority of NASIS users. The data for the system tables are downloaded during the initiation of the local database and during subsequent refreshes.

## **Examining System Tables**

This lesson continues the process of locating tables in different objects that were addressed in Chapter 3. This chapter discusses tables that support some map unit tables. These system tables are owned by Pangaea or Flora sites and are edited by users in those sites. Refer to "Database Security" in Chapter 1 for more information on object ownership and access.

## **Examining the Distribution Metadata Tables**

The Distribution Metadata tables record the information associated with the exported data from NASIS. Export selection criteria are stored in the Distribution Metadata records. The stored data include the legend, the selected map units, and the selected components of those map units. These tables record the criteria used for selecting map units and included components, the interpretations, the text fields, the name of the NASIS user who initiated the export, the time when that request was made, and the date and time that the request was ultimately processed.

The Distribution Metadata Object consists of six tables used to capture the user-selected criteria and data when exporting data from NASIS. The tables are populated during the export. A national query is used to load the records associated with an export. These tables are further explained in Chapter 17, Exports Explorer.

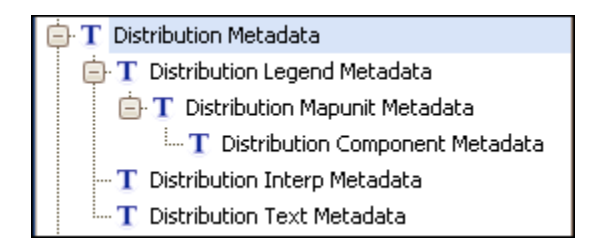

# **Examining the Ecological Site Table**

The Ecological Site table records the official list of range and forest ecological sites maintained by NRCS as described in the Ecological Site Information System (ESIS). Further information on ESIS can be found on its website. The Ecological Site table contains several columns worth of information used to categorize and identify the various ecological sites. The complete ecological site characterization resides in the ESIS database. The official list of ecological sites is maintained in ESIS and is exported to NASIS on a nightly basis. This table builds the choice list features in the Component Ecological Site table. It is shown in the image below.

#### **NASIS User Guide**

| T Eco | ological Site      |                                                    |                        |                        |                        |                       |
|-------|--------------------|----------------------------------------------------|------------------------|------------------------|------------------------|-----------------------|
|       |                    |                                                    |                        |                        |                        |                       |
|       | Ecological Site ID | Ecological Site Name                               | Ecological Site Origin | Ecological Site Type 🛧 | Ecological Site MLRA 🗠 | Ecological Site LRU 🛧 |
| Р     | F271XZ011PR        | Calamovilfa longifolia/Lechea legge.               | esd - current          | F                      | 271X                   | Z                     |
| Р     | F271XZ019PR        | Acacia farnesiana-Acacia tortuosa 🖳                | esd - current          | F                      | 271X                   | Z                     |
| Р     | F271XZ026PR        | Calotropis procera-Pilosocereus ro ${f C}$         | esd - current          | F                      | 271X                   | Z                     |
| Р     | F271XZ034PR        | Calotropis procera-Leucaena leuco $\mathbb{C}$ .   | esd - current          | F                      | 271X                   | Z                     |
| Р     | F272XZ015PR        | Cocos nucifera/Coccoloba uvifera/ ${f C}$          | esd - current          | F                      | 272X                   | Z                     |
| Р     | F272XZ020PR        | Suaeda maritima/Suaeda maritima/🥵                  | esd - current          | F                      | 272X                   | Z                     |
| Р     | F272XZ023PR        | Axonopus compressus-Cyperus pl $\mathbb{R}$ .      | esd - current          | F                      | 272X                   | Z                     |
| Р     | F272XZ024PR        | Casearia sylvestris-Ficus citrifolia/🖳             | esd - current          | F                      | 272X                   | Z                     |
| Р     | F273XZ012PR        | Acacia farnesiana-Bursera simarub <mark>C</mark> . | esd - current          | F                      | 273X                   | Z                     |
| Р     | F273XZ030PR        | Andira inermis-Guazuma ulmifolia/P🖳                | esd - current          | F                      | 273X                   | Z                     |
| Р     | F273XZ032PR        | Calotropis procera-Thespesia popu                  | esd - current          | F                      | 273X                   | Z                     |
| Р     | R001XF603WA        | BOG OR FEN                                         | esd - current          | R                      | 001X                   | F                     |
| Р     | R001XF703WA        | HIGH SALT MARSH                                    | esd - current          | R                      | 001X                   | F                     |
| Р     | R001XF713WA        | LOW SALT MARSH                                     | esd - current          | R                      | 001X                   | F                     |
| Р     | R001XF723WA        | SALT WATER BLUFF                                   | esd - current          | R                      | 001X                   | F                     |

#### The table continues in the two images below.

|   | T Ecological Site  |                                        |                          |                     |                        |                     |                            |
|---|--------------------|----------------------------------------|--------------------------|---------------------|------------------------|---------------------|----------------------------|
|   |                    |                                        |                          |                     |                        |                     |                            |
|   | Ecological Site ID | Ecological Site Name                   | Ecological Site Number 🛧 | Ecological Site S 🛧 | Ecological Site Primar | Ecological Site Sec | Ecological Site Tertiary N |
| Р | F271XZ011PR        | Calamovilfa longifolia/Lechea legge🤆   | 11                       | PR                  | Arid Shallow Hills     | (33 inches)         |                            |
| Ρ | F271XZ019PR        | Acacia farnesiana-Acacia tortuosa, 🤤   | 19                       | PR                  | Dry Hilly              | (38 inches)         |                            |
| Ρ | F271XZ026PR        | Calotropis procera-Pilosocereus ro.C   | 26                       | PR                  | Limestone Coastal Hill | (33 inches)         |                            |
| Ρ | F271XZ034PR        | Calotropis procera-Leucaena leuco      | 34                       | PR                  | Semiarid Hills         | (42 inches)         |                            |
| Ρ | F272XZ015PR        | Cocos nucifera/Coccoloba uvifera/였     | 15                       | PR                  | Coastal Dunes          | (55 inches)         |                            |
| Р | F272XZ020PR        | Suaeda maritima/Suaeda maritima/🤆      | 20                       | PR                  | Dry Sandyland          | (33 inches)         |                            |
| Р | F272XZ023PR        | Axonopus compressus-Cyperus pla        | 23                       | PR                  | Flooded Lowland        | (54 inches)         |                            |
| Ρ | F272XZ024PR        | Casearia sylvestris-Ficus citrifolia/E | 24                       | PR                  | Humid Coastal Hills    | (54 inches)         |                            |
| Ρ | F273XZ012PR        | Acacia farnesiana-Bursera simarub🤆     | 12                       | PR                  | Arid Southwestern      | (30 inches)         |                            |
| Ρ | F273XZ030PR        | Andira inermis-Guazuma ulmifolia/P💭    | 30                       | PR                  | Saline Lowland         | (30 to 45 inches)   |                            |
| Р | F273XZ032PR        | Calotropis procera-Thespesia popu      | . 32                     | PR                  | Sandy Plain            | ( 20 to 45 inches)  |                            |
| Ρ | R001XF603WA        | BOG OR FEN C                           | 603                      | WA                  | BOG OR FEN             |                     |                            |
| Ρ | R001XF703WA        | HIGH SALT MARSH                        | 703                      | WA                  | HIGH SALT MARSH        |                     |                            |
| Р | R001XF713WA        | LOW SALT MARSH                         | 713                      | WA                  | LOW SALT MARSH         |                     |                            |
| Ρ | R001XF723WA        | SALT WATER BLUFF                       | 723                      | WA                  | SALT WATER BLUFF       |                     |                            |
|   |                    |                                        |                          |                     |                        |                     |                            |

| T E | ological Site      |                              |                        |                        |                            |                         |                        |                         |
|-----|--------------------|------------------------------|------------------------|------------------------|----------------------------|-------------------------|------------------------|-------------------------|
|     |                    |                              |                        |                        |                            |                         |                        |                         |
|     | Ecological Site ID | Ecological Sit               | Ecological Site Tree 1 | Ecological Site Tree 2 | Ecological Site Shrub 1    | Ecological Site Shrub 2 | Ecological Site Herb 1 | Ecological Site Herb 2  |
| Р   | F271XZ011PR        | Calamovilfa Ion 🖸            | Calamovilfa longifolia |                        | Lechea leggettii           |                         | Bolbitis pergamentacea |                         |
| Р   | F271XZ019PR        | Acacia farnesia 🤆            | Acacia farnesiana      | Acacia tortuosa        | Borrichia arborescens      | Bucida buceras          | Aristida adscensionis  | Aristida portoricensis  |
| Р   | F271XZ026PR        | Calotropis proc $\mathbb{C}$ | Calotropis procera     | Pilosocereus royenii   | Jacquinia arborea          | Lantana involucrata     | Aristida adscensionis  | Chloris inflata         |
| Р   | F271XZ034PR        | Calotropis proc              | Calotropis procera     | Leucaena leucocephala  | Cordia angustifolia        | Crotalaria              | Aristida adscensionis  | Agave americana         |
| Р   | F272XZ015PR        | Cocos nucifera/🤆.            | Cocos nucifera         |                        | Coccoloba uvifera          |                         | Canavalia maritima     |                         |
| Р   | F272XZ020PR        | Suaeda maritim🦳              | Suaeda maritima        |                        | Suaeda maritima            |                         | Carex maritima         |                         |
| Р   | F272XZ023PR        | Axonopus comp.               | Axonopus compressus    | Cyperus planifolius    | Acisanthera acisanthera    |                         | Aeschynomene sensitiva |                         |
| Р   | F272XZ024PR        | Casearia sylves.             | Casearia sylvestris    | Ficus citrifolia       | Eugenia biflora            |                         | Bidens cynapiifolia    |                         |
| Р   | F273XZ012PR        | Acacia farnesia 🤆            | Acacia farnesiana      | Bursera simaruba       | Prosopis juliflora         |                         | Lantana involucrata    |                         |
| Р   | F273XZ030PR        | Andira inermis- 💭            | Andira inermis         | Guazuma ulmifolia      | Pithecellobium unguis-cati | Prosopis juliflora      | Aeschynomene americana | Desmanthus virgatus     |
| Р   | F273XZ032PR        | Calotropis proc $\mathbb{S}$ | Calotropis procera     | Thespesia populnea     | Coccoloba uvifera          |                         | Bidens cynapiifolia    | Sesuvium portulacastrum |
| Р   | R001XF603WA        | BOG OR FEN                   |                        |                        |                            |                         |                        |                         |
| Р   | R001XF703WA        | HIGH SALT MA.C               |                        |                        |                            |                         |                        |                         |
| Р   | R001XF713WA        | LOW SALT MARSH               |                        |                        |                            |                         |                        |                         |
| Р   | R001XF723WA        | SALT WATER BS                |                        |                        |                            |                         |                        |                         |

## **Examining the Geomorphic Feature Type Tables**

NASIS stores component landform, landscape, microfeatures, and anthropogenic features used by choice lists in the aggregated and point data in the Geomorphic Feature Type tables. These objects are owned by the NSSC Pangaea site and updated by the Geomorphic staff group in Lincoln, Nebraska.

| T        | Geomor | phic Feature Type                     |                                                                                                    |           |                |                          |
|----------|--------|---------------------------------------|----------------------------------------------------------------------------------------------------|-----------|----------------|--------------------------|
|          |        |                                       |                                                                                                    |           |                |                          |
|          |        | Feature Type 🛛 🗄                      | Description                                                                                                    | Obsolete? | Field Code     | Notes                    |
| <u>۲</u> | •      | Anthropogenic Feature                 | An artificial feature on the land sur                                                                            |           | AF             |                          |
|          | ÷      | Landform                              | Any physical, recognizable form or $\ldots$                                                                      |           | LF             | 6/2008 - de              |
|          | ÷      | Landscape                             | A broad or unique land area compri                                                                               |           | LS             | 6/2008 - de              |
|          | ÷      | Microfeature                          | Small, local, natural forms (feature                                                                             |           | ME             |                          |
|          | +<br>+ | Landform<br>Landscape<br>Microfeature | Any physical, recognizable form or<br>A broad or unique land area compri<br>Small, local, natural forms (feature |           | LF<br>LS<br>MF | 6/2008 - d<br>6/2008 - d |

- 1. Under the Tables Explorer, choose and open "Geomorphic Feature Type." The table is empty.
- To load data, open the Query Explorer and choose from the national query list "Geomorphic Features by feature name and type" and "Run Against Local Database." Use an asterisk in the parameters to load all four feature types.

| <br>1 |        |                 | 1               |                        |        |             |                      |                     |     |                 | Trans M    | NACIC Course                 | - |
|-------|--------|-----------------|-----------------|------------------------|--------|-------------|----------------------|---------------------|-----|-----------------|------------|------------------------------|---|
|       |        |                 |                 |                        |        |             |                      |                     | Geo | morphic Heature | e type N   | NASIS Group                  |   |
|       | Fi     | eature Type 🛛 👌 | [               | Description            | Obsole | te?         | Field Code           | Notes               |     | NASIS Site Na   | ime        | NASIS Group Name             |   |
| Ð     | Anthro | pogenic Feature | An artificial f | eature on the land sur |        |             | AF                   |                     | NSS | C Pangaea       |            | Standard Geomorphic Features |   |
| Θ     | Landfo | rm              | Any physical,   | recognizable form or   |        |             | LF                   | 6/2008 - de         | NSS | C Pangaea       |            | Standard Geomorphic Features |   |
|       | Geomo  | rphic Feature   |                 |                        |        |             |                      |                     |     |                 |            |                              |   |
|       |        |                 |                 |                        |        |             |                      |                     |     |                 |            |                              |   |
|       | ۹      | Feature Name (s | singular) 🛧     | Feature Name (plura    | al)    |             | Descriptio           | n                   |     | Obsolete?       | Field Code | Notes                        |   |
|       |        | beach terrace   |                 | beach terraces         | (      | (a) A land  | lform that consists  | of a wave-cut so    | ar  |                 | BT         |                              | 1 |
|       |        | bench           |                 | benches                | , A    | A platform  | n-like, nearly level | to gently inclined  | e   |                 |            |                              | 1 |
|       |        | berm            |                 | berms                  | [      | [beach] A   | low, impermanent     | , nearly horizont   | al  |                 | BM         |                              | 1 |
|       |        | beveled base    |                 | beveled bases          | Т      | The lower   | portion of a canyo   | on wall or escarpi  | n   |                 |            | added 12/20/00 as per PJS.   | 1 |
|       |        | blind valley    |                 | blind valleys          | P.     | A valley, ( | commonly in karst,   | that ends abrup     | :ly |                 | VB         |                              | 1 |
|       |        | block field     |                 | block fields           | A      | A thin acc  | umulation of stone   | e blocks, typically | a   |                 | BW         |                              | 1 |
|       |        | block glide     |                 | block glides           | Т      | The proce   | ess, associated sed  | diments (block glic | le  |                 |            | added 7/13/98 as per PS.     | 1 |
|       |        | block lava flow |                 | block lava flows       | P.     | A lava flov | w dominated by blo   | ock lava. Compa     | re  |                 |            | added 12/7/00                | 1 |
|       |        | block stream    |                 | block streams          | A      | An accum    | ulation of boulders  | or angular block    | s,  |                 | BX         |                              | 1 |
|       |        | blowout         |                 | blowouts               | ¢      | A saucer-   | , cup-, or trough-s  | haped hollow or     | de  |                 | BY         |                              | 1 |
|       |        | bluff           |                 | bluffs                 | (      | (a) A high  | bank or bold head    | dland, with a broa  | id  |                 | BN         |                              | 1 |
|       |        | bog             |                 | bogs                   | V      | Waterlogo   | ged, spongy groun    | d, consisting prin  | na  |                 | BO         |                              | 1 |
|       | <      |                 |                 |                        |        |             |                      |                     |     |                 |            |                              | > |

3. The Geomorphic Features table contains all available features for use in the Pedon and Component tables. This table also indicates which feature names are obsolete. Notice that "bench" is an obsolete feature. That means "bench" does not appear on the Feature Name choice list for landform in the Component Geomorphic Description table. Data such as these should be updated with new names or codes. Although NASIS still stores many old data element names and codes, their use is not encouraged.

## **Examining the Plant Tables**

#### Local Plant Table

The official national plant list has more than 80,000 records. To manage its use efficiently, NASIS provides a method to build a subset of the entire official plant list. The subset is

essentially a plant lookup table referred to as the Local Plant table. The local plants are owned objects, just like legends and data mapunits. The Local Plant Object is owned by the Local Plant Administration group. NASIS users within that group can add, modify, and delete records in these tables.

- 1. On the Table Explorer Panel, choose "Local Plant." The table is empty.
- 2. From the Queries Explorer Panel, choose the national query "Plant (Local) by plant common name" and set the target table to "Local Plant."
- 3. Because plant data is downloaded during the database initialization and when the database is refreshed, select the query "Run Against Local Database."
- 4. For the sake of this exercise, use "\*grama\*" for the common name and an asterisk (\*) for the NASIS site.

| Selections for Runn | ing Query Plant (local) by plant common name |           |
|---------------------|----------------------------------------------|-----------|
| Target Tables:      | Local Plant     NASIS Site                   | Run       |
| Common Name:        | *grama*                                      | Cancel    |
| NASIS Site Name:    | *                                            | Check Out |
|                     |                                              |           |

5. A message reports that 26 rows were added to the Local Plant table. Click "OK."

| þ      | X BL     | ୬ 🕒 🐕 👫 🗿            | 🗿 🛅 🍄 🖇        | 💫 🗈 🛅 🍰 🐝 🌆                      | a 🕅 🗐 🐌 🕕                |           |                  |                      |
|--------|----------|----------------------|----------------|----------------------------------|--------------------------|-----------|------------------|----------------------|
| T      | Local Pl | ant T Local Plant Ar | rea Occurrence | T Plant                          |                          |           |                  |                      |
|        |          |                      |                | Plant                            |                          |           | Local Plant NASI | NASIS Group          |
|        |          | Common Name 🛧        | Plant Symbol   | Scientific Name                  | National Vernacular Name | Obsolete? | NASIS Site Name  | NASIS Group Nan      |
| ►P     | ÷        | black grama          | BOER4          | Bouteloua eriopoda               | black grama              |           | Local Plant      | Local Plant Administ |
| Р      | ÷        | blue grama           | BOGR2          | Bouteloua gracilis               | blue grama               |           | Local Plant      | Local Plant Administ |
| Р      | ÷        | Chino grama          | BORA4          | Bouteloua ramosa                 | Chino grama              |           | Local Plant      | Local Plant Administ |
| Р      | ÷        | chino grama          | BOBR           | Bouteloua breviseta              | gypsum grama             |           | Local Plant      | Local Plant Administ |
| Р      | ÷        | eastern gramagrass   | TRDA3          | Tripsacum dactyloides            | eastern gamagrass        |           | Local Plant      | Local Plant Administ |
| Р      | ÷        | false grama          | CAER2          | Cathestecum erectum              | false grama              |           | Local Plant      | Local Plant Administ |
| Р      | ÷        | grama                | BOUTE          | Bouteloua                        | grama                    |           | Local Plant      | Local Plant Administ |
| Р      | ÷        | gyp grama            | BOBR           | Bouteloua breviseta              | gypsum grama             |           | Local Plant      | Local Plant Administ |
| Р      | ÷        | gypsum grama         | BOBR           | Bouteloua breviseta              | gypsum grama             |           | Local Plant      | Local Plant Administ |
| Р      | ÷        | hairy grama          | BOHI2          | Bouteloua hirsuta                | hairy grama              |           | Local Plant      | Local Plant Administ |
| Р      | ÷        | nealley grama        | BOUN           | Bouteloua uniflora               | oneflower grama          |           | Local Plant      | Local Plant Administ |
| Р      | ÷        | needle grama         | BOAR           | Bouteloua aristidoides           | needle grama             |           | Local Plant      | Local Plant Administ |
| Р      | ÷        | purple grama         | BORA           | Bouteloua radicosa               | purple grama             |           | Local Plant      | Local Plant Administ |
| Ρ      | ÷        | red grama            | BOTR2          | Bouteloua trifida                | red grama                |           | Local Plant      | Local Plant Administ |
| Р      | ÷        | Rothrock grama       | BOBAR          | Bouteloua barbata var. rothrocki |                          |           | Local Plant      | Local Plant Administ |
| Р      | Ð        | Rothrock grama       | BORO2          | Bouteloua rothrockii             | Rothrock's grama         |           | Local Plant      | Local Plant Administ |
| Р      | ÷        | Rothrock's grama     | BORO2          | Bouteloua rothrockii             | Rothrock's grama         |           | Local Plant      | Local Plant Administ |
| Р      | ÷        | side-oats grama      | BOCU           | Bouteloua curtipendula           | sideoats grama           |           | Local Plant      | Local Plant Administ |
| Р      | ÷        | sideoats grama       | BOCU           | Bouteloua curtipendula           | sideoats grama           |           | Local Plant      | Local Plant Administ |
| Hel 44 | Rec      | ord 1 of 26 🕨 🕨      | +              | ×<                               |                          |           |                  | >                    |

- 6. The Local Plant table contains only common names. Notice the Plant lineage band (to the right of "Common Name") and the columns from the National Plants table. The table has been changed from the NASIS 5.4 version to the NASIS 6.0 version. The common name is now directly linked to the national plant symbol, scientific name, and vernacular name.
- 7. The first entry is "black grama." Click on the plus sign on the left to open the Local Plant Area Occurrence table. This new table is used to identify the locations that use the "black grama" plant identified in the Local Plant table.

| Тι | .oca | al Pla | nt T                                                                                   | Local Plant Ar            | ea Occurrence   | T Plant                                       |                         |             |                      |                      |                  |               |                      |                 |
|----|------|--------|----------------------------------------------------------------------------------------|---------------------------|-----------------|-----------------------------------------------|-------------------------|-------------|----------------------|----------------------|------------------|---------------|----------------------|-----------------|
|    |      |        | Plant Local Plant VA                                                                   |                           |                 |                                               |                         |             |                      |                      | Local Plant NASI | NASIS Group   |                      |                 |
|    |      |        | Comm                                                                                   | on Name 🛧                 | Plant Symbol    | Scie                                          | entific Name            | Nat         | ional Vernacular Nai | me                   | Obsole           | te?           | NASIS Site Name      | NASIS Group Nam |
| ►P | E    | 9      | black gra                                                                              | ma                        | BOER4           | Bouteloua e                                   | eriopoda                | black grama |                      |                      |                  | Local Plant   | Local Plant Administ |                 |
|    | 1    | ſ      | Local Pla                                                                              | cal Plant Area Occurrence |                 |                                               |                         |             |                      |                      |                  |               |                      |                 |
|    |      | ſ      |                                                                                        | Area                      |                 |                                               |                         |             |                      |                      |                  |               |                      |                 |
| 1  |      | 0      | 4                                                                                      | Area Type NA              | SIS Site Name 🛧 |                                               | Area Type Name          | <b>^</b>    | Area Symbol 🛧        | Area Name 🛧 🛛 Record |                  |               | d Last Updated       | NASIS User Name |
|    |      |        | P                                                                                      | NSSC Pangaea              | a 💽             | MLRA So                                       | il Survey Regional Offi | ce Area     | 2                    | Davis, O             | EA .             | 10/05         | /2009 14:19:21       |                 |
|    |      |        | Р                                                                                      | NSSC Pangaea              | 3               | MLRA So                                       | il Survey Regional Offi | ce Area     | 3                    | Reno, N              | IV               | 10/05         | /2009 14:19:21       |                 |
|    |      |        | P                                                                                      | NSSC Pangaea              | 3               | MLRA Soil Survey Regional Office Area 4 Bozer |                         |             | Bozema               | n, MT                | 10/05            | 2009 14:19:21 |                      |                 |
|    |      |        | Р                                                                                      | NSSC Pangaea              | 3               | MLRA So                                       | il Survey Regional Offi | ce Area     | 5                    | Salina, I            | KS               | 10/05         | /2009 14:19:21       |                 |
|    |      |        | P NSSC Pangaea MLRA Soil Survey Regional Office Area 6 Lakewood, CO 10/05/2009 14:19:2 |                           |                 |                                               |                         |             |                      |                      | 2009 14:19:21    |               |                      |                 |
|    |      |        | Р                                                                                      | NSSC Pangaea              | 3               | MLRA So                                       | il Survey Regional Offi | ce Area     | 8                    | Phoenix              | , AZ             | 10/05         | /2009 14:19:21       |                 |
|    |      |        | NSSC Pangaea MLRA Soil Survey Regional Office Area 9 Temple, TX 10/05/2009 14:19:21    |                           |                 |                                               |                         |             |                      |                      |                  |               |                      |                 |
|    |      | Ŀ      | <                                                                                      |                           |                 |                                               |                         |             |                      |                      |                  |               |                      |                 |

#### National Plant Table

The national Plant table is used for the official lookups (choice lists). Because the objects are owned by the Flora site, the tables are protected from editing.

NOTE: Do not attempt to load the entire national plant list. Eighty thousand records take a very long time to load. Also, if all the local plants are loaded into a selected set, the "Save" function will take a very long time and likely fail.

- 1. On the Table Explorer Panel, choose and open "Plant." The table is empty.
- 2. From the Queries Explorer Panel, choose the national query "Plant (national) by plant symbol and name."
- 3. Because plant data is downloaded during the database initialization and when the database is refreshed, select the query "Run Against Local Database."
- 4. For the sake of this exercise, use "Bouteloua\*" for the scientific name and run the query. The query will load 41 rows of data.

| Selections for Run                                  | ning Query Plant (national) by plant symbol and name |               |
|-----------------------------------------------------|------------------------------------------------------|---------------|
| Target Tables:<br>Plant Symbol:<br>Scientific Name: | Plant  * Bouteloua*                                  | Run<br>Cancel |

The Plant table consists of the data contained within the national plant database.

There are two child tables. The first is the Plant Area Occurrence table, which is used to identify the location where the plant occurs. The second is the Plant Synonym table, which records the relationship between obsolete plant nomenclature and currently accepted nomenclature.

|     |   |              |                                   |                          | Plant NASIS Site | NASIS Group          |                     | Obję  |
|-----|---|--------------|-----------------------------------|--------------------------|------------------|----------------------|---------------------|-------|
|     |   | Plant Symbol | Scientific Name 🗠                 | National Vernacular Name | NASIS Site Name  | NASIS Group Name     | Object Last Updated | NAS   |
| ▶ P | ÷ | BOER4        | Bouteloua eriopoda                | black grama              | Flora            | Plant Administration |                     | Peter |
| P   | ٠ | BOFI2        | Bouteloua filiformis              |                          | Flora            | Plant Administration | 03/01/2001 12:00:00 | Peter |
| Р   | ÷ | BOGL5        | Bouteloua glandulosa              |                          | Flora            | Plant Administration | 03/01/2001 12:00:00 | Peter |
| P   | ÷ | BOGR2        | Bouteloua gracilis                | blue grama               | Flora            | Plant Administration | 03/01/2001 12:00:00 | Peter |
| Р   | ÷ | BOGRS        | Bouteloua gracilis var. stricta   |                          | Flora            | Plant Administration | 03/01/2001 12:00:00 | Peter |
| P   | ÷ | BOHE4        | Bouteloua heterostega             |                          | Flora            | Plant Administration | 03/01/2001 12:00:00 | Peter |
| P   | ٠ | BOHI2        | Bouteloua hirsuta                 | hairy grama              | Flora            | Plant Administration | 03/01/2001 12:00:00 | Peter |
| Р   | ÷ | BOHIP2       | Bouteloua hirsuta ssp. pectinata  |                          | Flora            | Plant Administration | 03/01/2001 12:00:00 | Peter |
| P   | + | BOHIG        | Bouteloua hirsuta var. glandulosa |                          | Flora            | Plant Administration | 03/01/2001 12:00:00 | Peter |
| P   | ÷ | BOHIH        | Bouteloua hirsuta var. hirsuta    | hairy grama              | Flora            | Plant Administration | 03/01/2001 12:00:00 | Peter |
| Р   | ÷ | BOHIP        | Bouteloua hirsuta var. pectinata  | tall grama               | Flora            | Plant Administration | 03/01/2001 12:00:00 | Peter |
| P   | ٠ | BOJU         | Bouteloua juncea                  | lamilla                  | Flora            | Plant Administration | 03/01/2001 12:00:00 | Peter |
| Р   | ÷ | BOKA         | Bouteloua kayi                    | Kay's grama              | Flora            | Plant Administration | 03/01/2001 12:00:00 | Peter |
| P   | ÷ | BOOL         | Bouteloua oligostachya            |                          | Flora            | Plant Administration | 03/01/2001 12:00:00 | Peter |
| Р   | ÷ | BOPA2        | Bouteloua parryi                  | Parry's grama            | Flora            | Plant Administration | 03/01/2001 12:00:00 | Peter |
| P   | ÷ | BOPE3        | Bouteloua pectinata               |                          | Flora            | Plant Administration | 03/01/2001 12:00:00 | Peter |
| Р   | ٠ | BORA         | Bouteloua radicosa                | purple grama             | Flora            | Plant Administration | 03/01/2001 12:00:00 | Peter |
| Р   | ÷ | BORA4        | Bouteloua ramosa                  | Chino grama              | Flora            | Plant Administration | 03/01/2001 12:00:00 | Peter |
| Р   | + | BORE2        | Bouteloua repens                  | slender grama            | Flora            | Plant Administration | 03/01/2001 12:00:00 | Peter |

|   | lant |                      |               |           |                        |             |       |                     |                   |       |
|---|------|----------------------|---------------|-----------|------------------------|-------------|-------|---------------------|-------------------|-------|
|   |      |                      |               |           |                        |             |       |                     | Plant NASIS Site  |       |
|   |      | Plant S              | ymbol 🛧       |           | Scientific Name        |             | Natio | nal Vernacular Name | NASIS Site Name   | NAS   |
| Р | Ξ    | BOARA                |               | Bouteloua | a aristidoides var. ar | ristidoides | needl | e grama             | Flora             | Plant |
|   |      | Plant Are            | a Occurrence  | Plant 9   | iynonym                |             |       |                     |                   |       |
|   |      |                      |               |           | Area                   |             |       |                     |                   |       |
|   |      | 🔍 🛛 Area Type Name 🛧 |               | lame 🛧    | Area Symbol 🛧          | Area Name 🛧 |       | Area Common Name    | Record Last Updat | ted   |
|   |      | ▶ P                  | State or Terr | itory     | AZ                     | Arizona     |       | ARIZONA NEEDLE G    | 10/27/2009 10:26: | 10    |
|   |      | Р                    | State or Terr | itory     | CA                     | California  |       | needle grama        | 10/27/2009 10:26: | 10    |
|   |      | Р                    | State or Terr | itory     | MD                     | Maryland    |       | needle grama        | 10/27/2009 10:26: | 10    |
|   |      | Р                    | State or Teri | itory     | NM                     | New Mexic   | 0     | needle grama        | 10/27/2009 10:26: | 10    |
|   |      | Р                    | State or Terr | itory     | NV                     | Nevada      |       | needle grama        | 10/27/2009 10:26: | 10    |
|   |      | Р                    | State or Teri | itory     | тх                     | Texas       |       | needle grama        | 10/27/2009 10:26: | 10    |
|   |      | Р                    | State or Terr | itory     | UT                     | Utah        |       | needle grama        | 10/27/2009 10:26: | 10    |

### **Examining the Other Vegetative Classification Tables**

The Other Vegetative Classification Type table records vegetation classification types and sites other than those defined according to NRCS standards. An example is the USFS forest habitat type. The individual sites that belong to each classification type are recorded in the Other Vegetative Classification table. Ecological sites defined according to NRCS standards are recorded in the Ecological Site table.

- 1. On the Table Explorer Panel, choose and open the Other Vegetative Classification Type table. The table is empty.
- 2. From the Queries Explorer Panel, choose the national query "Plant (other veg classes) by name."
- Because other vegetative classification data is downloaded during the database initialization and when the database is refreshed, select the query "Run Against Local Database."

| Selections for Runnin                   | g Query Plant (other veg classes) by name |               |
|-----------------------------------------|-------------------------------------------|---------------|
| Target Tables:<br>other veg class name: | Other Vegetative Classification Type      | Run<br>Cancel |

4. For the sake of this exercise, use "\*" for "other veg class name" and run the query. The query will load 131 rows of data. Use the existing data in the table to identify the local use of this table.

| T Other Yegetative Classificatio × |      |                                                         |                                                 |                                         |           |      |   |          |
|------------------------------------|------|---------------------------------------------------------|-------------------------------------------------|-----------------------------------------|-----------|------|---|----------|
|                                    |      |                                                         |                                                 |                                         |           | Othe | ^ | •        |
|                                    |      | Other Veg Class Type Name                               | Other Veg Class Type Reference                  | Other Veg Class Type Description        | Obsolete? | NAS  |   | <u>~</u> |
| Р                                  | ÷    | Forest Habitat Types of E. Idaho - W. Wyoming (GTR-I    | Forest Habitat Types of Eastern Idaho-Wester    | Records using this reference have       |           | MLRA |   | TE<br>C  |
| Р                                  | Ð    | Forested Plant Assoc. of the Olympic NF (R6-ECOL-TP     | Forested Plant Associations of Olympic Nationa  |                                         |           | MLRA |   |          |
| Р                                  | ÷    | Forest Habitat Types of the Colville Indian Reservation | Forest Habitat Types of the Colville Indian Res |                                         |           | MLRA |   | ê₽<br>•  |
| Р                                  | ÷    | Oregon Coast Province Plant Assocation Groups (PAG)     | Plant Assocation Groups (PAG) in the Oregon     |                                         |           | MLRA | = | <b>S</b> |
| Р                                  | Ð    | Forested Plant Assoc. of the Mt. Baker-Snoqualmie NF    | Forested Plant Associations of the Mt. Baker-S  |                                         |           | MLRA |   |          |
| Р                                  | ÷    | Forested Plant Associations of the Oregon East Cascades | Forested Plant Associations of the Oregon Eas   |                                         |           | MLRA |   | Ŷ        |
| Р                                  | ÷    | Forest Habitat Type                                     |                                                 |                                         |           | MLRA |   | <b>3</b> |
| Р                                  | ÷    | Grazeable Forest                                        |                                                 |                                         |           | MLRA |   | -        |
| Р                                  | ÷    | Range Site                                              |                                                 |                                         |           | MLRA |   |          |
| Р                                  | ÷    | Unknown                                                 |                                                 |                                         |           | MLRA |   |          |
| Р                                  | ÷    | A Manual of California Vegetation                       |                                                 | This uses the habitat types recognized  |           | MLRA |   |          |
| Р                                  | Ð    | Redwood National Park classification                    | Popenoe, J.H. 1997.                             | This classification system uses general |           | MLRA |   | а<br>П   |
| Р                                  | Ð    | Terrestrial Natural Communities of California           | Holland, Robert F.;Dept of Fish and Game;Stat   | Preliminary Descriptions of the Terr    |           | MLRA |   | 200      |
| Р                                  | ÷    | Santa Catalina Island Mapping Project                   | Denise Knapp, Vegetation Specialist, Santa Ca   | Santa Catalina Vegetation Mapping Pri   |           | MLRA |   | €°:      |
| Р                                  | Ð    | Palau Limestone Forest                                  | Peleliu & Chelchabeb                            | The limestone forests are the dominar   |           | MLRA |   | 12       |
| Р                                  | Ð    | Palau Ollei-Nekken Outcrop                              | Ollei & Nekken                                  | This forest type has previously bee     |           | MLRA |   | 40       |
| Р                                  | Ð    | Palau Limestone Mangrove Forest                         | Chia & Insak                                    | The mangrove forest ecological type c   |           | MLRA |   | 8        |
| Р                                  | ÷    | Palau Volcanic Mangroave Forest                         | Ilachetomel and Naniak                          |                                         |           | MLRA |   | E.       |
| Р                                  | Ð    | Palau Riparian Forest                                   | Ngersuul                                        | What makes the riparian forest uni      |           | MLRA |   | Co.      |
| •••                                | Reco | ord 130 of 131 <b>&gt; &gt;&gt; &gt;+ </b>              |                                                 | ·· · ·                                  | _         | >    | Ľ | U        |

#### **Examining the Type Tables**

There are three Type tables:

- 1. The Milestone Type table,
- 2. The Project Data Type table, and
- 3. The Technical Soil Service Type table.

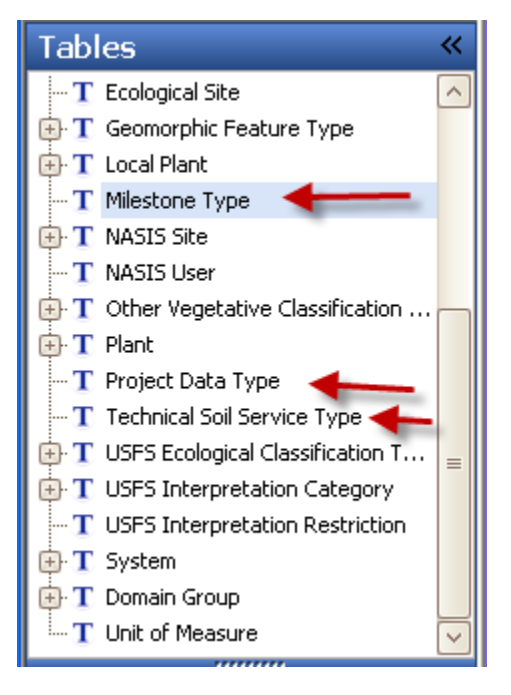

These tables are used to develop the choice lists for the project milestones, technical soil service activities that are used to record TSS progress, and the Project Data Needs table that is used to record data layers and imagery products that might be needed to complete a soil survey project.

These tables are owned by NSSC Pangaea. Members of that site can insert new records for use as choice list fields.